## **Google** for Education

Manual

c) díde E DUCACIÓN

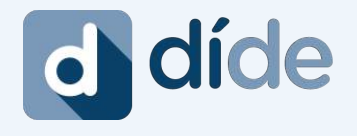

chrome

díde es compatible con la mayoría de navegadores, pero si tienes cualquier problema con tu navegador habitual, se recomienda usar Google chrome

## ¿Qué es díde?

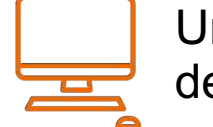

Una plataforma única de **orientación** online

Obtiene el perfil de necesidades en niños y niñas de entre 2 y 18 años

## "Todo sin la participación del menor"

VISIÓN GLOBAL DEL PERFIL DEL NIÑO/A

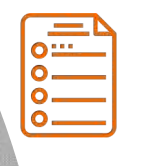

Aporta informes muy detallados **desde múltiples puntos de vista** (familia y profesorado)

**35** Detecta 35 necesidades del aprendizaje, del desarrollo, sociales y comportamentales

\*Nota: podrás ayudar a los alumnos que más lo necesitan con los informes díde y enviar las pautas de orientación según el resultado a las familias y a los profesores

#### EDELVIVES

## EDELVIVES

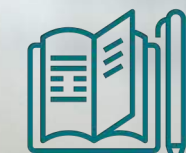

Adelántate y conoce <u>cualquier dificultad</u> que pueda tener tu alumnado en edades comprendidas entre **2-18 años** 

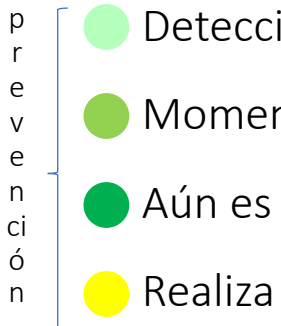

Detección precoz

Etapa pre-

adolescencia

10-12 años

31 posibles

dificultades

- 🛑 Momento óptimo para detectar
- Aún es idóneo para detectar
- 😑 Realiza a tiempo la detección
  - Dificultades consolidadas, detéctalas
  - No se realizó la detección a tiempo pero todavía es posible hacerlo

Etapa

adolescencia

13-18 años

30 posibles

dificultades

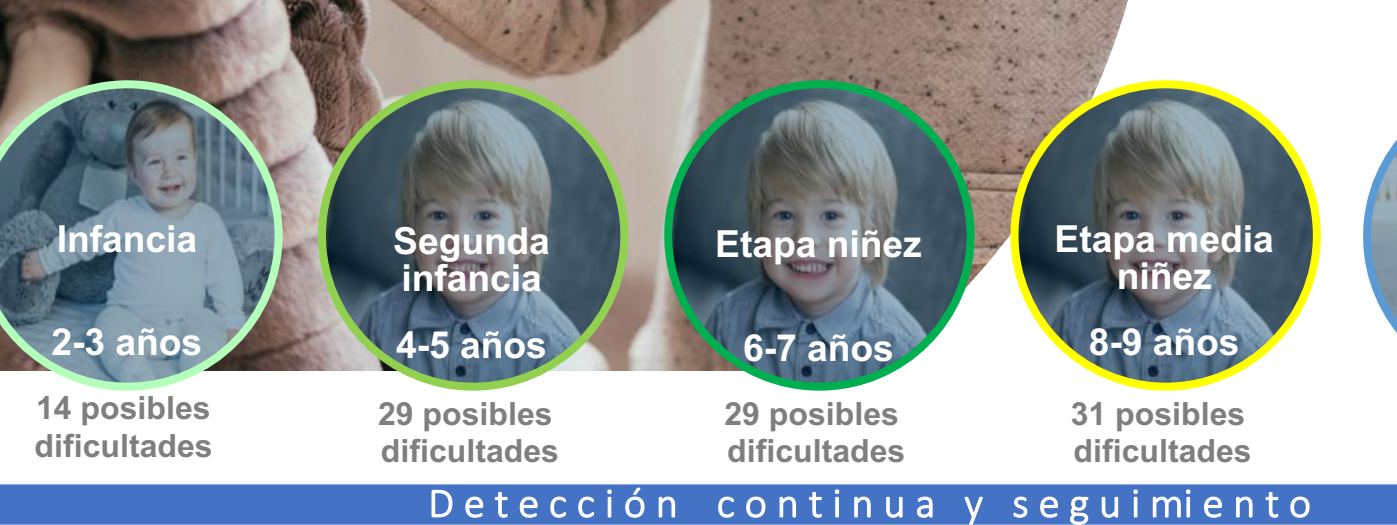

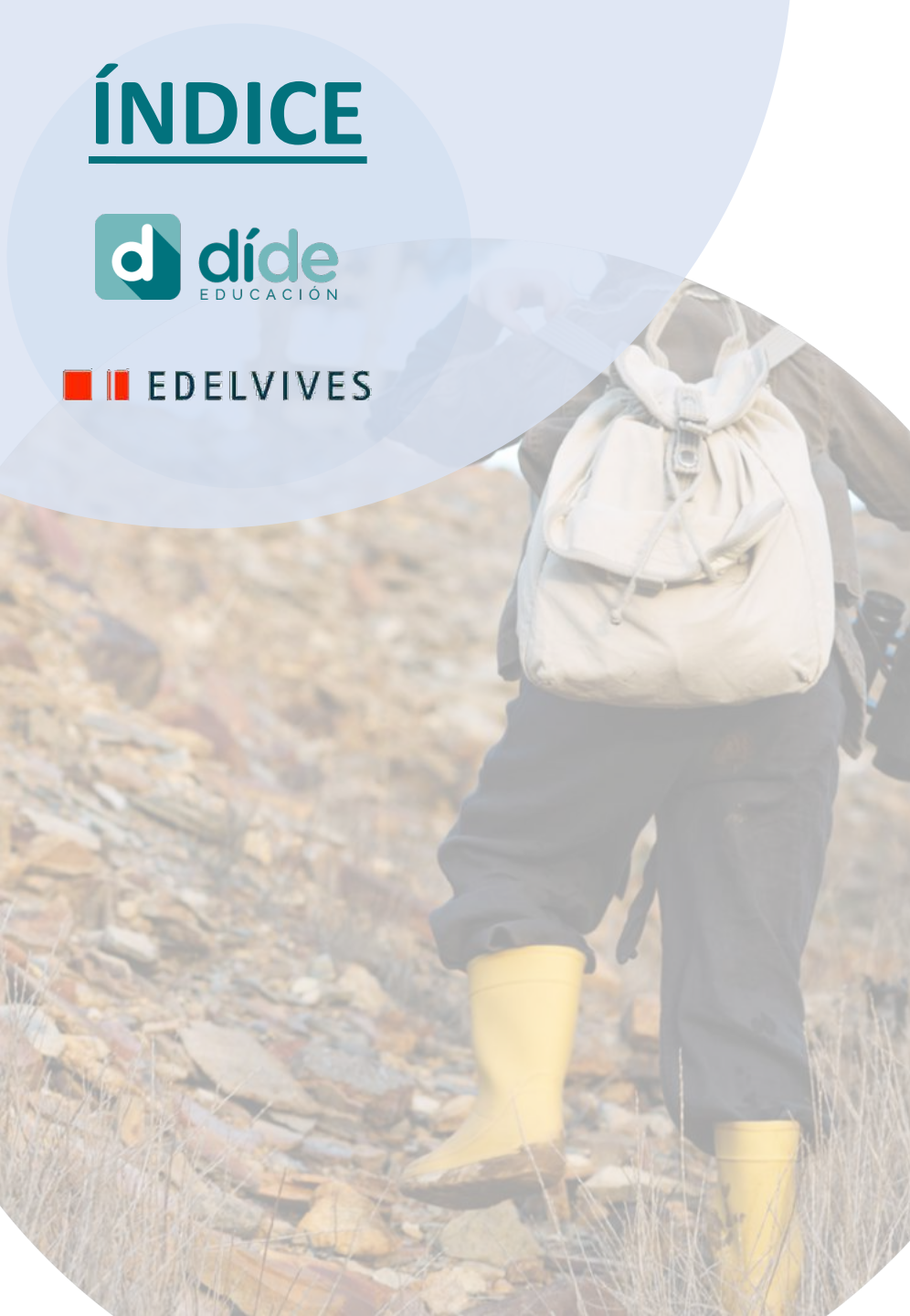

<u>Guía rápida</u>

#### <u>Registro cuenta díde (solo una vez)</u>

## 3

- Crear un estudio díde (añadir invitados)
- Contestar o pasar respuestas de un cuestionario

Crear un estudio díde (seleccionar alumno)

Crear un estudio díde (grupo edad e indicadores)

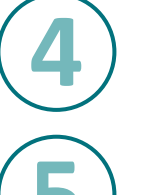

#### Pantalla principal de estudios creados

## Detalles de un estudio díde

#### Resultado estudio díde

Crear un estudio díde

- Interpretación de los resultados 1/3
- Interpretación de los resultados 2/3
- Interpretación de los resultados 3/3

#### Pautas para familias y profesores

• Pautas de orientación según el resultado

### Gestionar y configurar tu cuenta díde

- Subir el logo de tu escuela
- Invitar a otros administradores a tu cuenta

#### **Recomendaciones, resumen y contacto**

## GUÍA rápida díde para profesionales de la educación

En poco tiempo podrás obtener amplia información procedente del entorno escolar y familiar y una visión global de las necesidades educativas de cada uno de tus alumnos/as de 2 a 18 años. Prevención, agiliza la evaluación inicial, gran ahorro de tiempo.

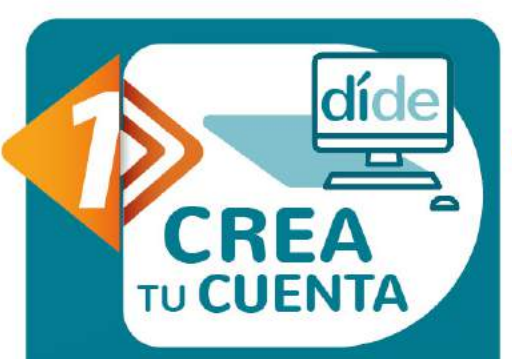

Entra en <u>www.dide.app</u> y registra tu entorno para tu centro educativo. Una vez dentro podrás crear otras cuenta para otros centros que gestiones.

TODO VIA INTERNET

AHORA SIN COSTE "ORIENTA DESDE CASA"

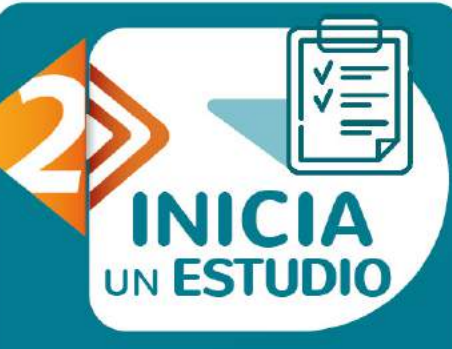

El orientador crea un estudio díde introduciendo en la plataforma los datos del alumnado a evaluar y selecciona los indicadores a detectar o descartar.

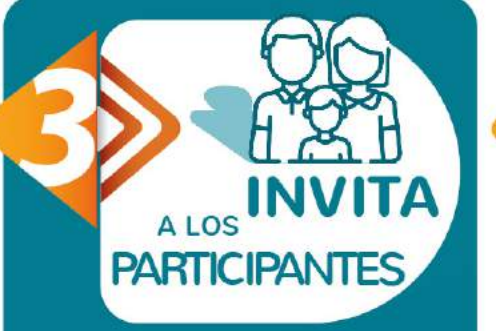

Invita a observadores del ámbito educativo y familiar que conozcan bien al alumno/a y quieras conocer su visión. Hasta 8 personas. LOS PARTICIPANTES CONTESTAN VIA ONLINE

La plataforma envía las invitaciones vía email con el cuestionario a los participantes. Cada pregunta respondida se procesa automáticamente.

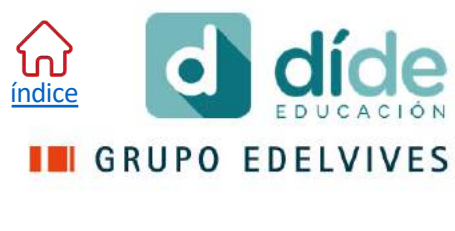

DESCARGA

LOS

RESULTADOS

Resultados inmediatos. Descarga el informe de resultados con las posibles alertas de necesidades educativas. Descarga las pautas de orientación para familia y profesores en función del resultado.

Privacidad: SOLO TÚ podrás ver y descargar el informe de resultados. Ni personal de díde ni el docente ni otros invitados podrán verlo.

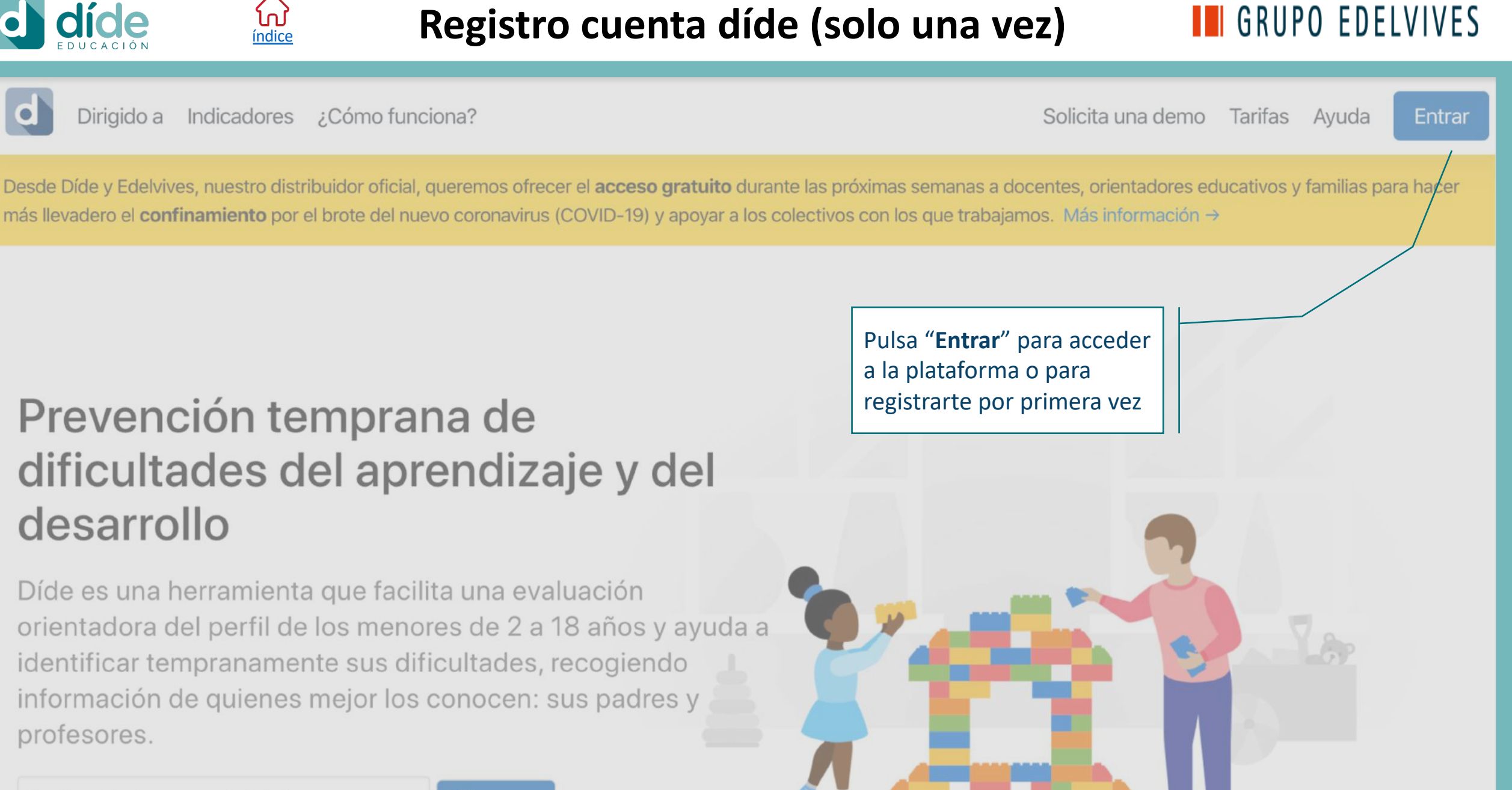

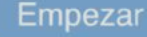

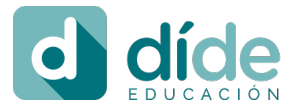

<u>índice</u>

## Registro cuenta díde (solo una vez)

| OPCIÓN 1                                                                                                    | díde<br>by Grupo VS                                             |                                                                                                    |
|----------------------------------------------------------------------------------------------------|-----------------------------------------------------------------|----------------------------------------------------------------------------------------------------|
| Si ya tienes una cuenta<br>creada solo tienes que<br>poner tu email y la<br>contraseña.<br>Si no recuerdas tu<br>contraseña, puedes pulsar a                                                                             | Iniciar sesión<br>Dirección de correo electrónico<br>Contraseña | ΟΡΟΙΟΊΝ 2                                                                                             |
| contraseña?"                                                                                                    | Entrar<br>¿Has olvidado tu contraseña?                          | Si NO tienes una cuenta<br>creada, pulsa el botón de<br>"Crear cuenta nueva" o<br>directamente podrás |
| Díde es una plataforma que utiliza mucho<br>envíos de emails, tanto a los administrado<br>como a los invitados a rellenar los<br>cuestionarios, es por ello recordar de revis<br>la bandeja de correo no deseado. Podéis | o<br>Crear cuenta nueva                                         | Microsoft o de Google                                                                                 |
| considerar como correo deseado para no volver a tener problemas de spam.                                                                                                    | G Sign in with Google                                           |                                                                                                    |

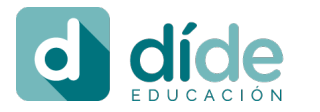

## **Registro cuenta díde (solo una vez)**

#### **PASO 1**

Rellena tus datos si no tenías cuenta anteriormente y pulsa sobre la opción de "Uso profesional"

ហៃ

índice

#### NOTA:

Si necesitas gestionar varias cuentas porque trabajas con dos o más centros educativos, no tienes que registrar desde aquí cada uno de los centros. Una vez tienes creada tu primera cuenta díde, podrás crearte otras con el mismo email desde dentro (ver página 30)

| Crea un                         | a cuenta                        |  |  |  |  |  |
|---------------------------------|---------------------------------|--|--|--|--|--|
| Nombre                          | Apellidos                       |  |  |  |  |  |
| Amparo                          | demo                            |  |  |  |  |  |
| Dirección de correo electrónico | Confirma la dirección de correc |  |  |  |  |  |
| amparo.demo@mailinator.com      | amparo.demo@mailinator.com      |  |  |  |  |  |
| Contraseña                      | Selecciona un idioma            |  |  |  |  |  |
|                                 | Español (España)                |  |  |  |  |  |

ov Grupo VS

Uso familiar Dide familia

Nomb

Direc

Contr ....

Adaptado al ámbito familiar.

Uso profesional Dide educación Dide salud Para escuelas, gabinetes privados, asociaciones y otras organizaciones.

#### Información del centro u organización Nombre Tipo colegio demo Escuela/colegio

Acepto las <u>Condiciones de Uso</u> y la <u>Política de Privacidad</u>

Registrarse

Volver atrás

#### PASO 2

Selecciona el "Tipo" de institución a la que representas y añade el "Nombre" de la misma. Para finalizar lee tanto las condiciones de uso como nuestra política de privacidad y para finalizar pulsa "Registrarse"

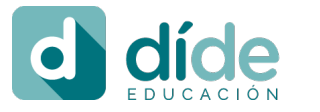

## Registro cuenta díde (solo una vez)

La dirección de correo amparo.demo@mailinator.com no está verificada, por lo que algunas acciones pueden verse limitadas. Reenviar verificación.

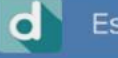

ហៃ

*índice* 

Estudios Alumnado Cuestionarios

#### ¡Bienvenido/a a Díde!

Tienes 2 estudios sin coste para que realices las pruebas necesarias

Te ayudaremos a interpretar la visión que tienen las familias y el profesorado sobre los menores convirtiéndola en informes muy claros que te ofrecerán una **visión global del perfil del menor** para incidir en sus necesidades.

A partir de ahora puedes dedicar más tiempoa la intervención y a la solución del problema.

Saltar Siguiente →

PASO 1 Pulsa "Siguiente" hasta que

Amparo demo

llegues a la página inicial.

**GRUPO EDELVIVES** 

AZ

#### NOTA:

Siempre podrás volver a ver estas pantallas de ¡Bienvenida a díde! pulsando en la opción del menú principal.

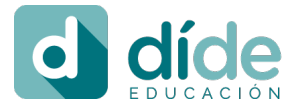

ហៅ

índice

## Registro cuenta díde (solo una vez)

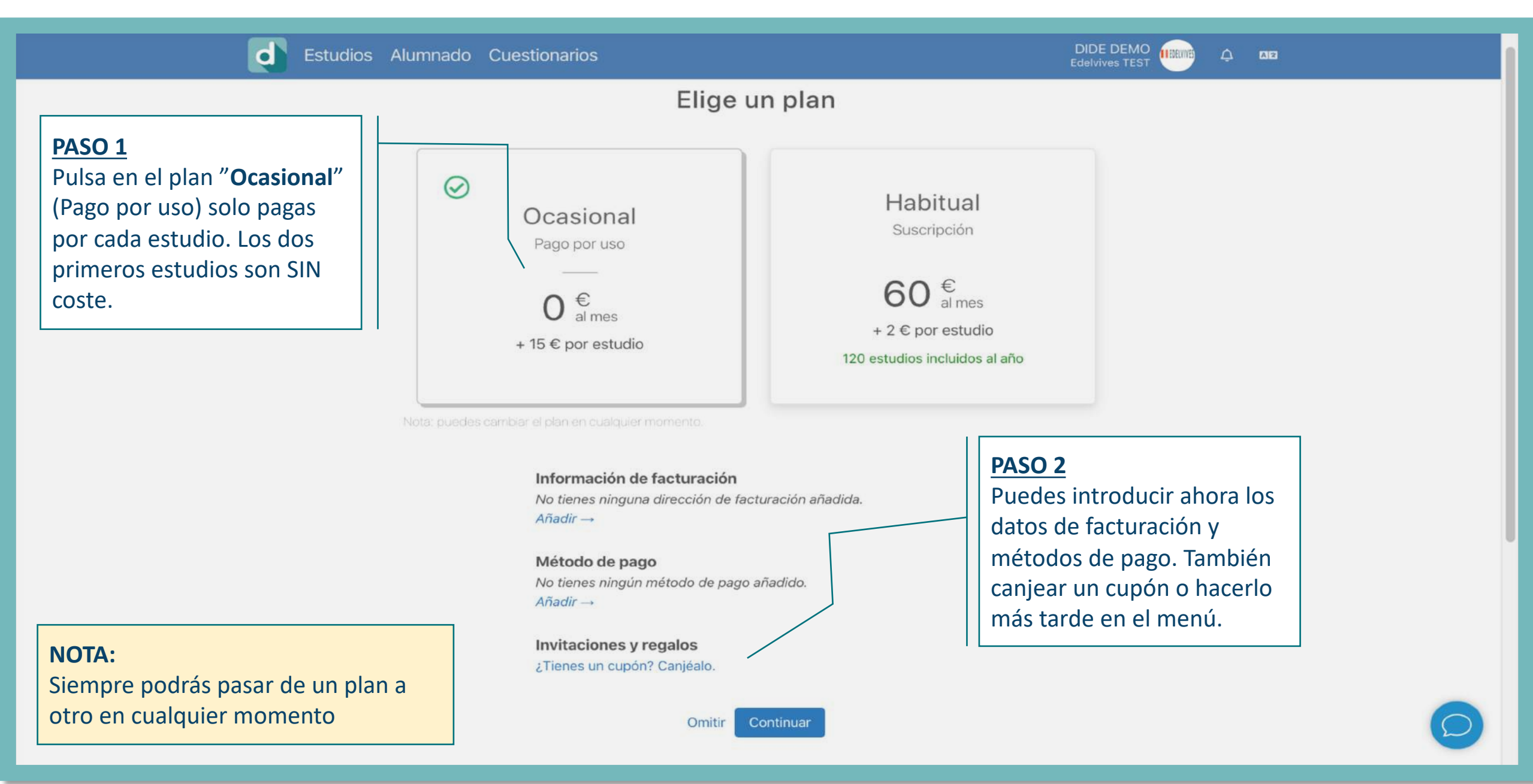

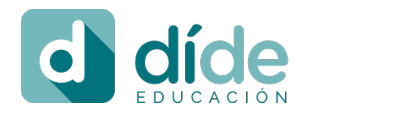

<mark>ហ</mark> índice

#### **GRUPO EDELVIVES**

La dirección de correo amparo.demo@mailinator.com no está verificada, por lo que algunas acciones pueden verse limitadas. Reenviar verificación.

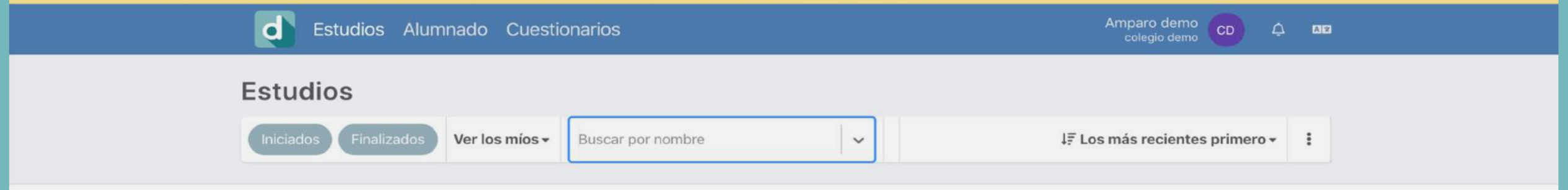

#### ¡Empieza creando un estudio!

Los estudios plasman la visión de hasta 8 personas del entorno del menor en una etapa concreta de su vida para detectar posibles dificultades y poder hacer un seguimiento de su evolución.

<u>PASO 1</u>

Pulsa el botón de "Nuevo estudio" y crea un estudio individual de un solo alumno/a.

#### + Nuevo estudio

#### NOTA:

Tendrás que verificar tu email para no limitar algunas acciones.

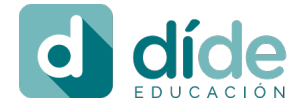

## Crear un estudio díde (seleccionar alumno)

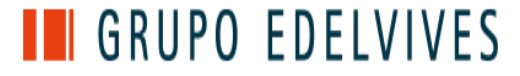

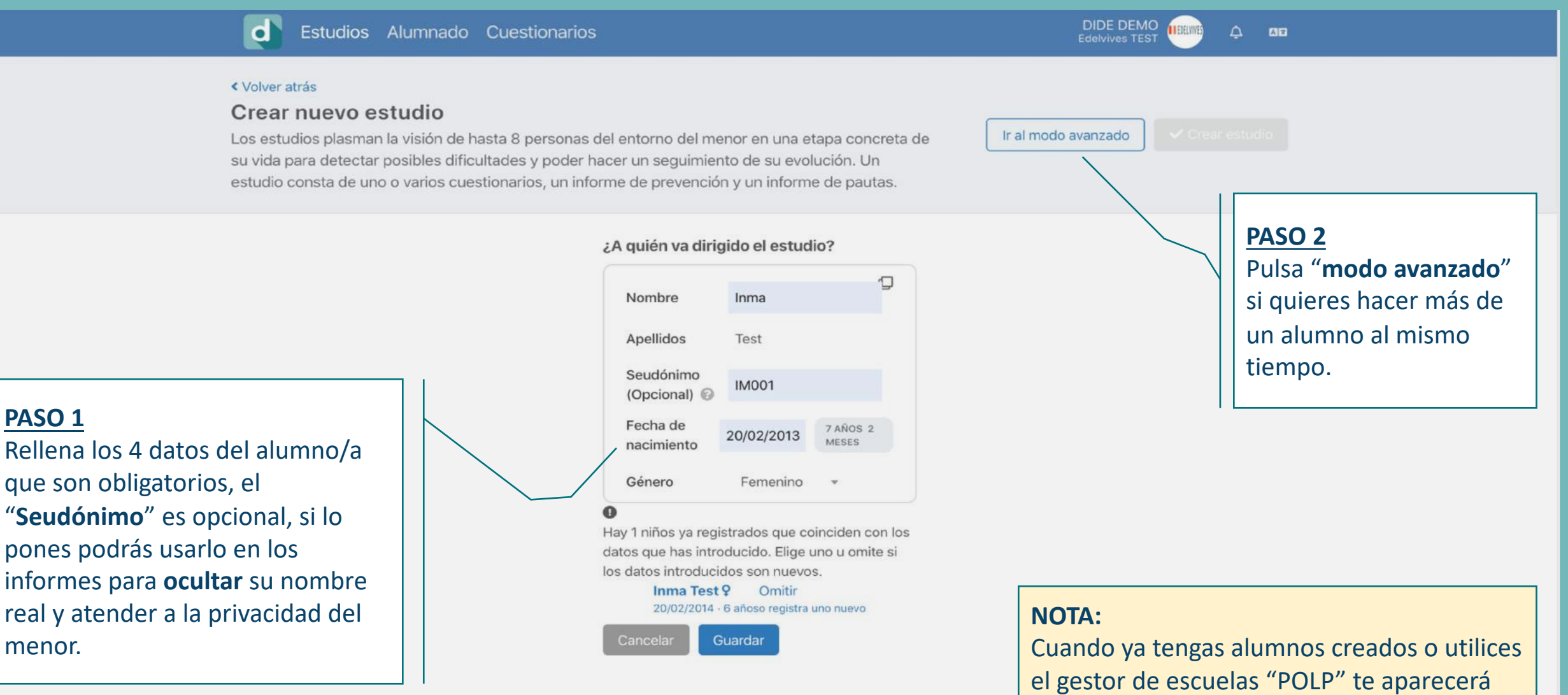

una lista de alumnos para que solo tengas que seleccionarlos.

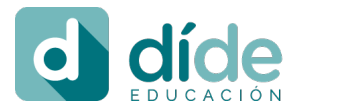

índice

#### Crear un estudio díde (grupo edad e indicadores)

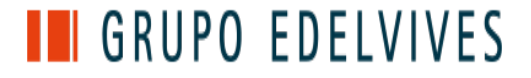

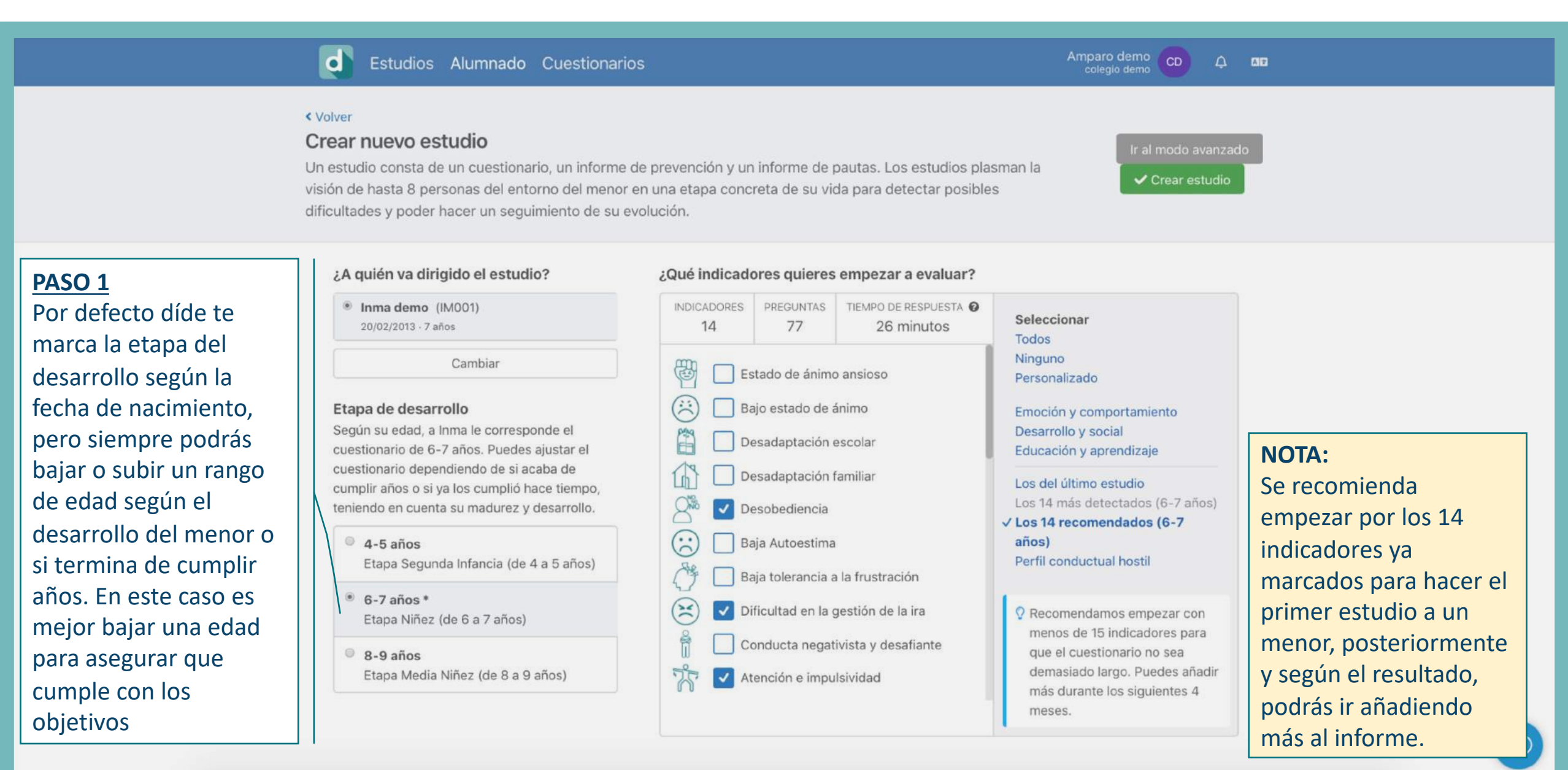

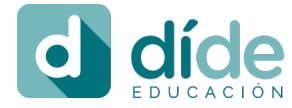

índice

## Crear un estudio díde (añadir invitados)

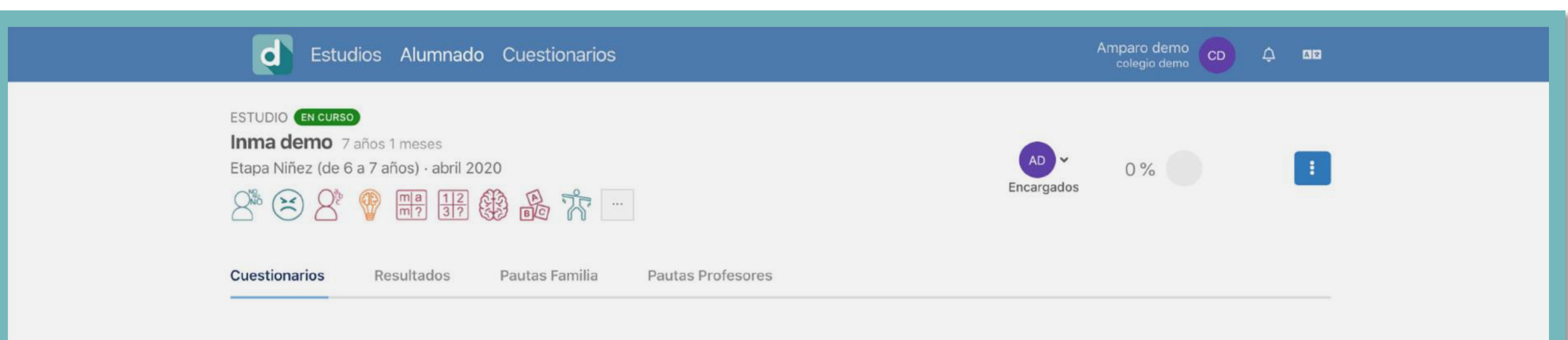

#### ¿A quién quieres invitar al estudio?

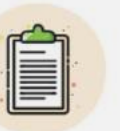

Recomendamos invitar como mínimo a una persona del entorno familiar y a otra persona del entorno educativo para tener una visión completa de su desarrollo actual.

#### + Añadir participante

#### <u>PASO 1</u>

Añade al menos un invitado para poder ver el resultado del alumno. No se requiere que contesten todos los invitados para poder ver y descargar el resultado de la observación.

#### NOTA:

El máximo de invitados son 8 por cada estudio, se podrán ir invitando según lo necesites. Se recomienda invitar entre 2 y 4 personas para que contesten al cuestionario díde: madre, padre, tutor, profesor de mates, profesor de lengua, etc.

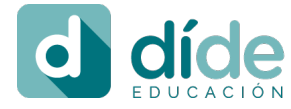

índice

## Crear un estudio díde (añadir invitados)

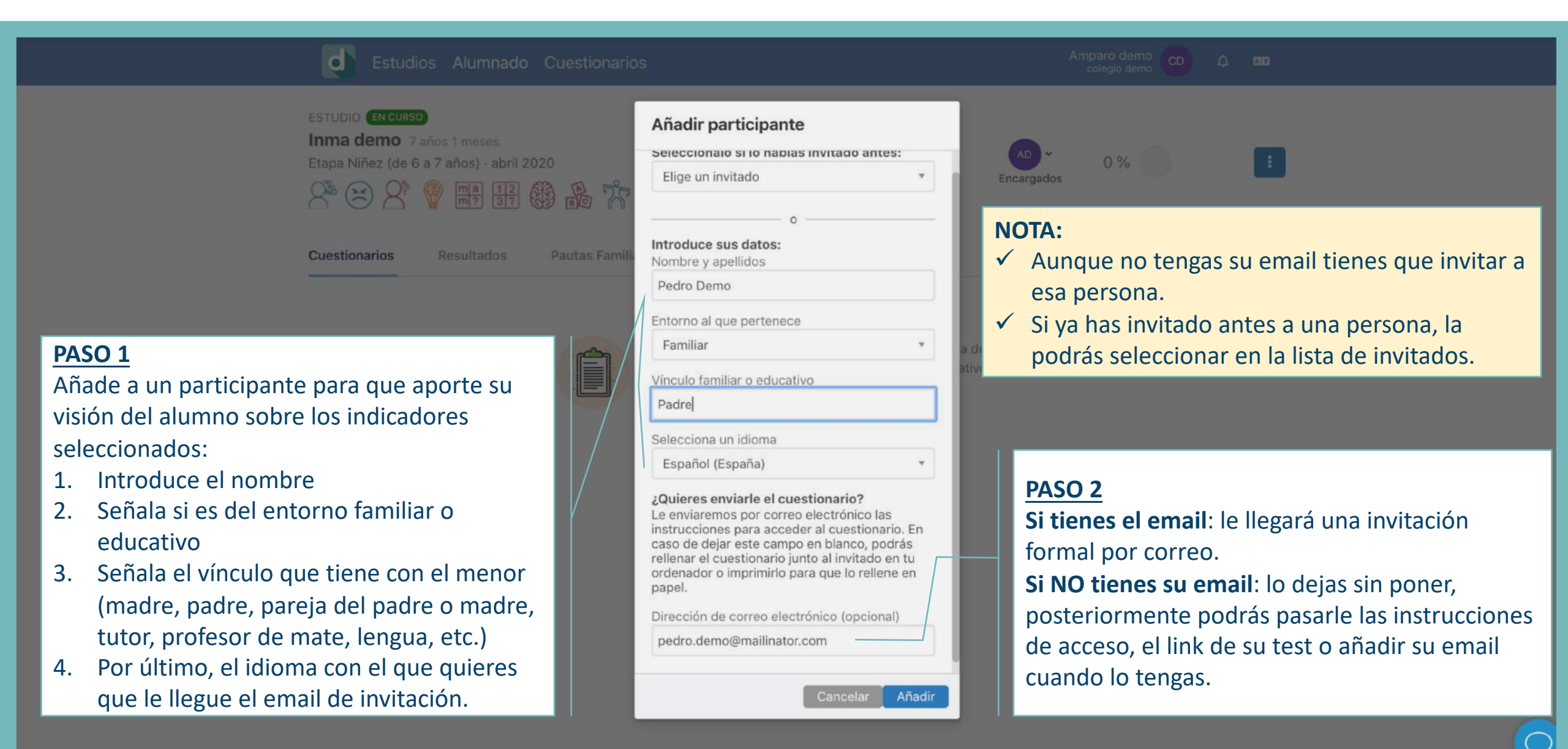

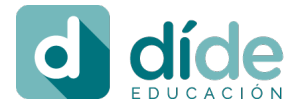

*índice* 

## Crear un estudio díde (añadir invitados)

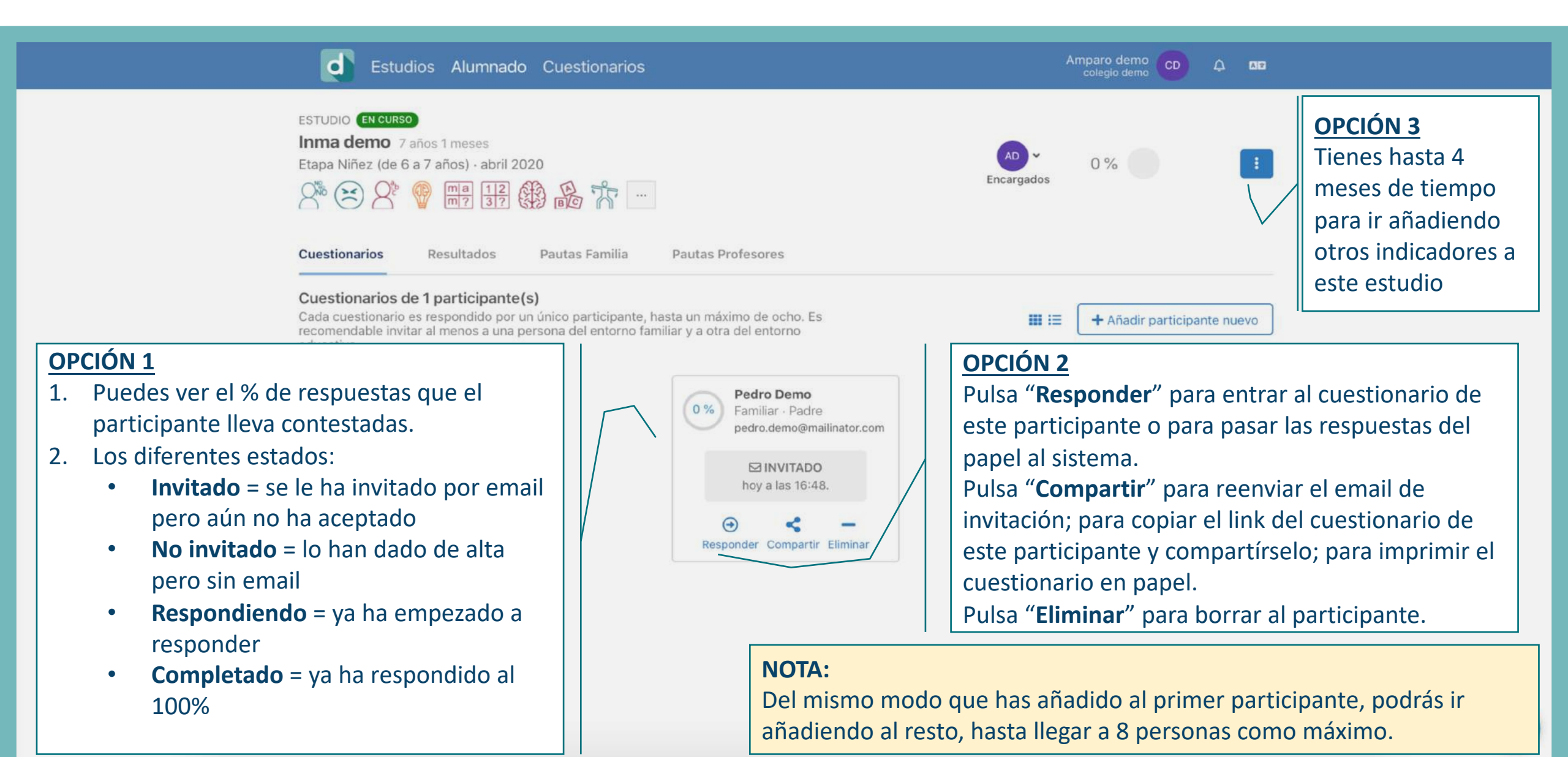

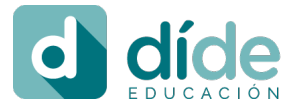

índice

#### Contestar o pasar respuestas de un cuestionario

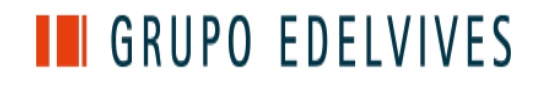

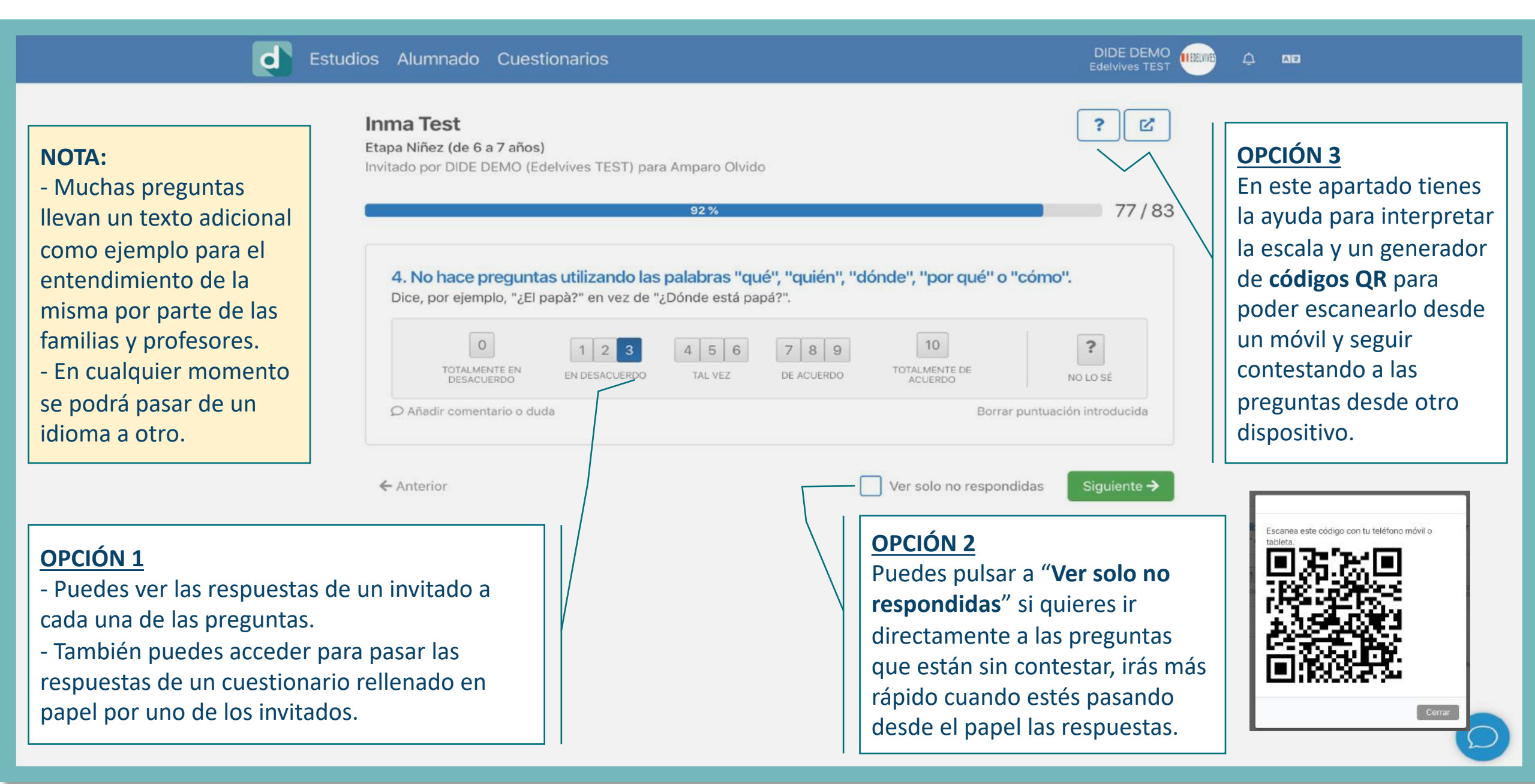

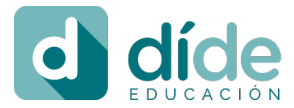

#### Pantalla principal de estudios creados índice

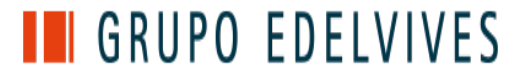

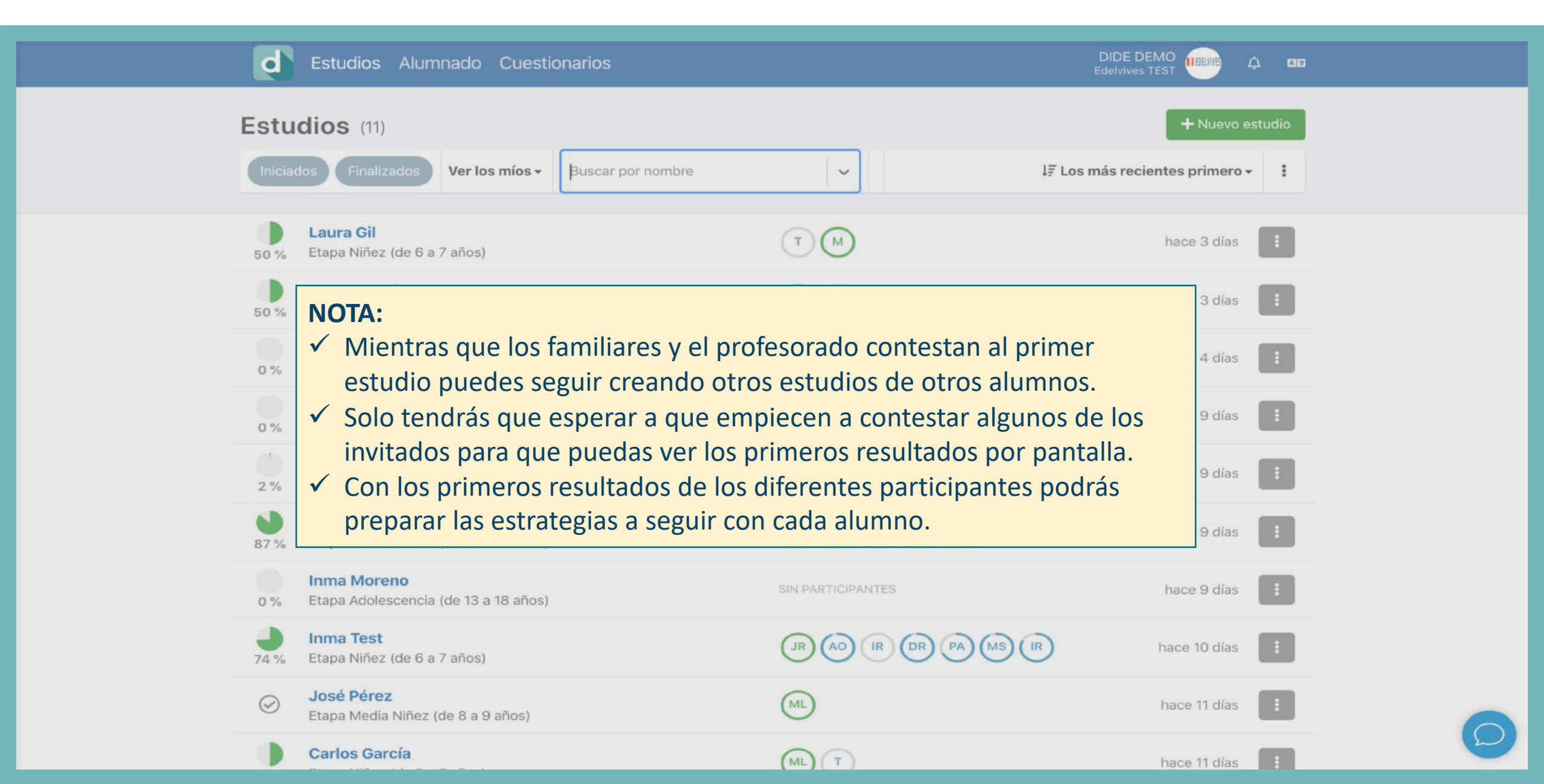

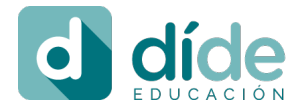

## Pantalla principal de estudios creados

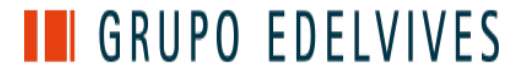

|                                                                                                    | Estudios Alumnado Cuestionarios                                |                   |                                                  |
|----------------------------------------------------------------------------------------------------|----------------------------------------------------------------|-------------------|--------------------------------------------------|
| E                                                                                                    | Iniciados (11)<br>Finalizados Ver los míos - Buscar por nombre |                   | + Nuevo estudio<br>Los más recientes primero - : |
|                                                                                                    | Laura Gil50 %Etapa Niñez (de 6 a 7 años)                       | T M               | hace 3 días                                      |
| 50                                                                                                    | Rosa González50 %Etapa Media Niñez (de 8 a 9 años)             | T                 | hace 3 días                                      |
|                                                                                                    | Carlos García<br>0 % Etapa Niñez (de 6 a 7 años)               | SIN PARTICIPANTES | hace 4 días                                      |
|                                                                                                    | Carlos García0 %Etapa Niñez (de 6 a 7 años)                    | MC                | hace 9 días                                      |
| OPCIÓN 1         Aquí puedes entrar a los detalles         del estudio de un alumno/a solo         an         a (de 13 a 18 años) |                                                                | MR                | hace 9 días                                      |
|                                                                                                    |                                                                |                   | hace 9 días                                      |
| puisando sobre el.                                                                                                    | 0 % Etapa Adolescencia (de 13 a 18 años)                       | SIN PARTICIPANTES | hace 9 días OPCIÓN 2<br>Podrás ver de un         |
| 2                                                                                                    | Inma Test       74 %     Etapa Niñez (de 6 a 7 años)           |                   | bace to días golpe de vista el                   |
|                                                                                                    | Solution José Pérez<br>Etapa Media Niñez (de 8 a 9 años)       | ML                | hace 11 días invitados (iniciales) de            |
|                                                                                                    | Carlos García                                                  |                   | hace 11 días                                     |

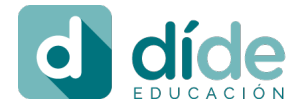

โก

índice

## Detalles de un estudio díde

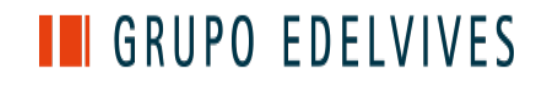

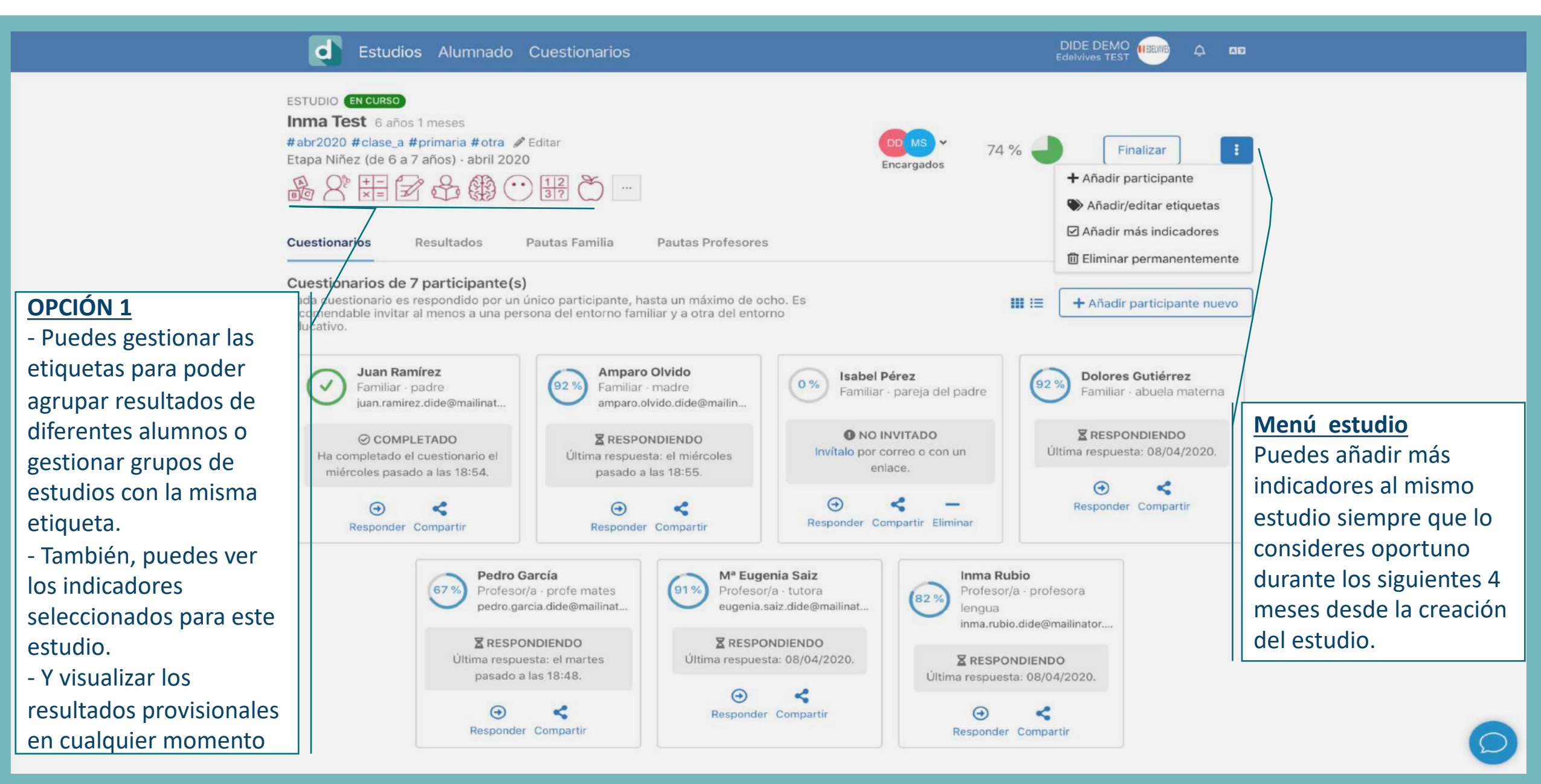

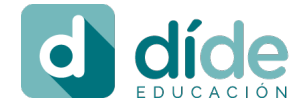

۱n

índice

## Detalles de un estudio díde

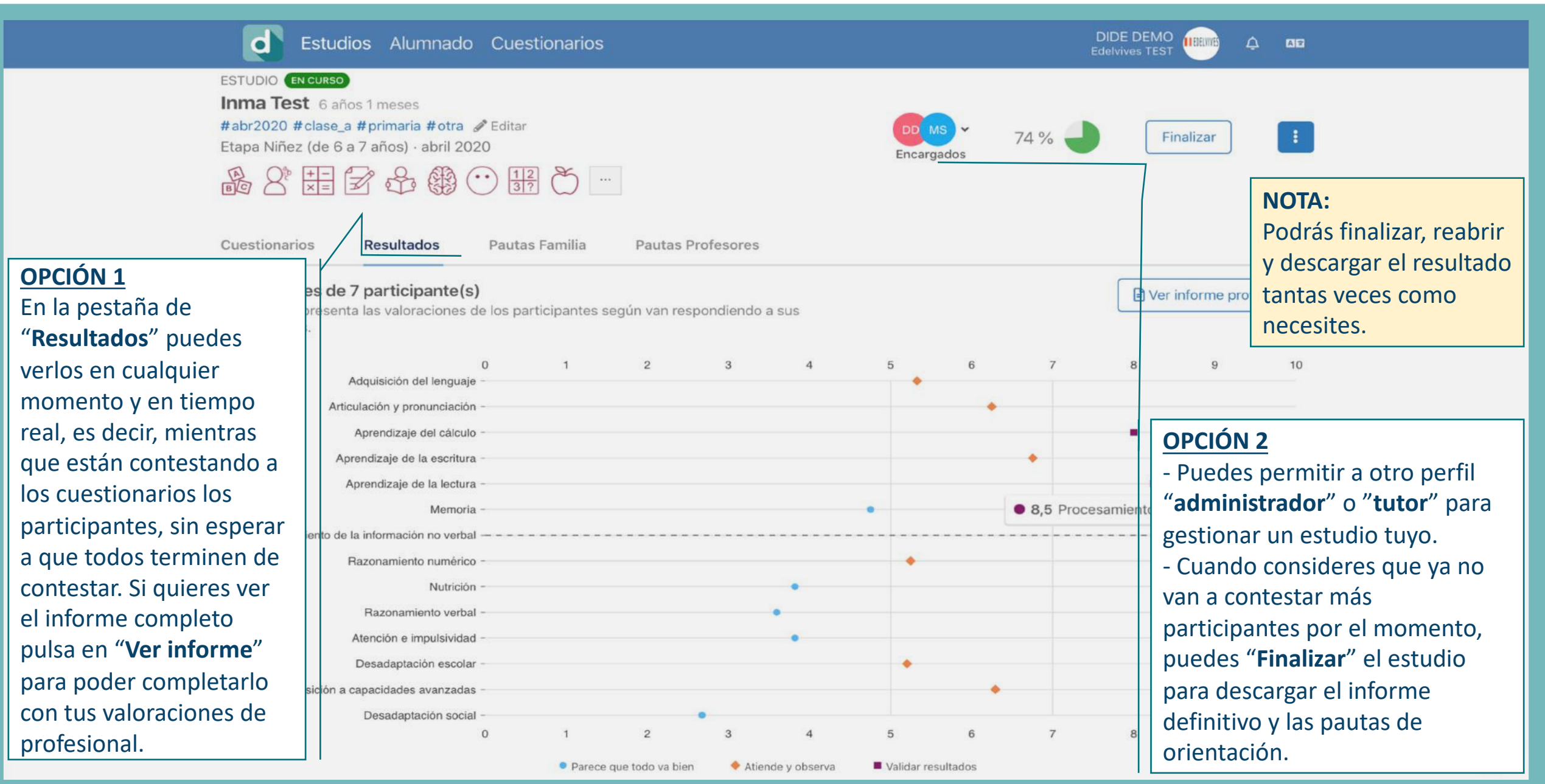

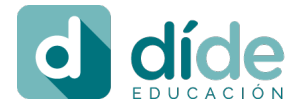

índice

## Resultado estudio díde

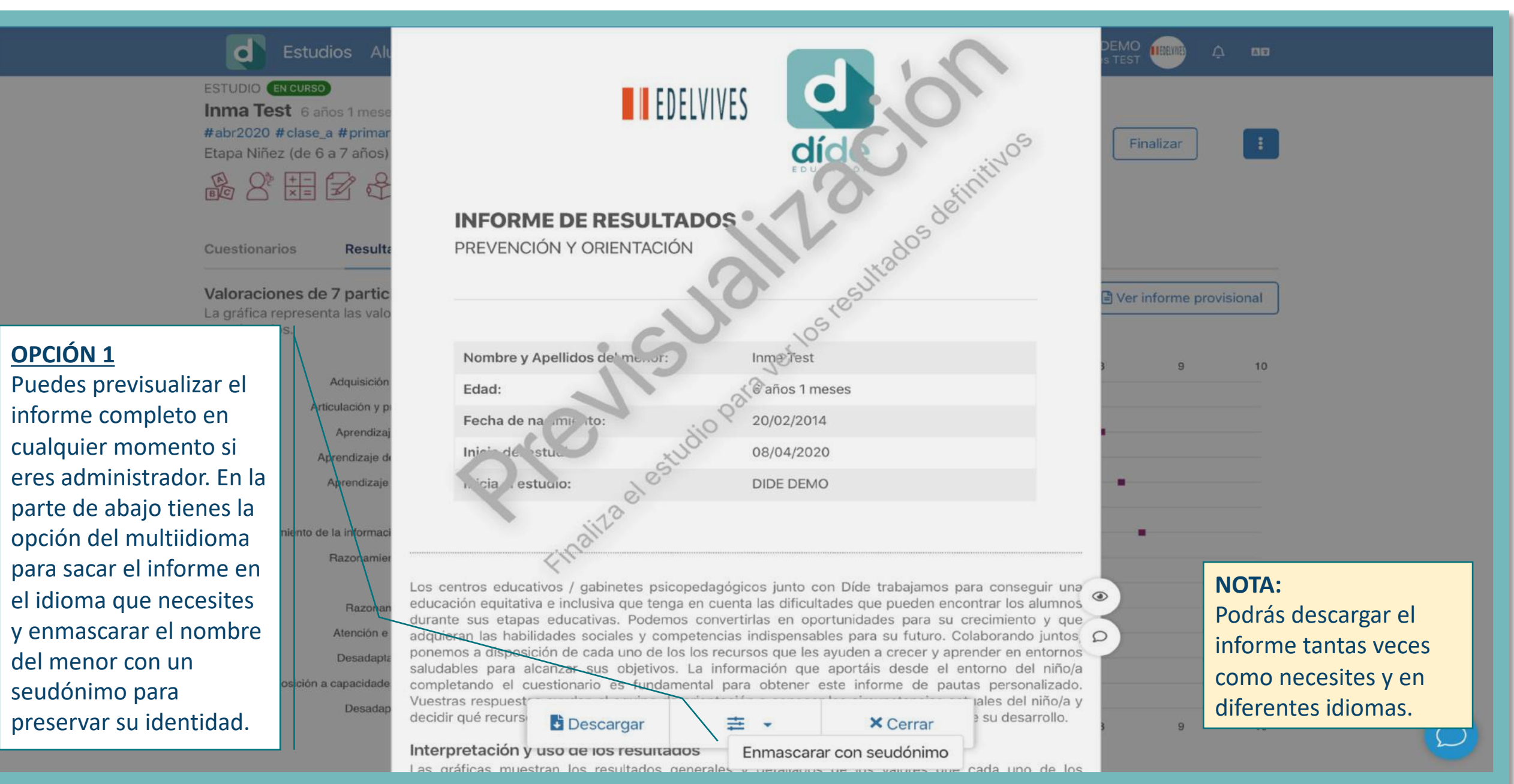

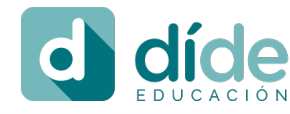

ហ្វ índice

## Resultado estudio díde

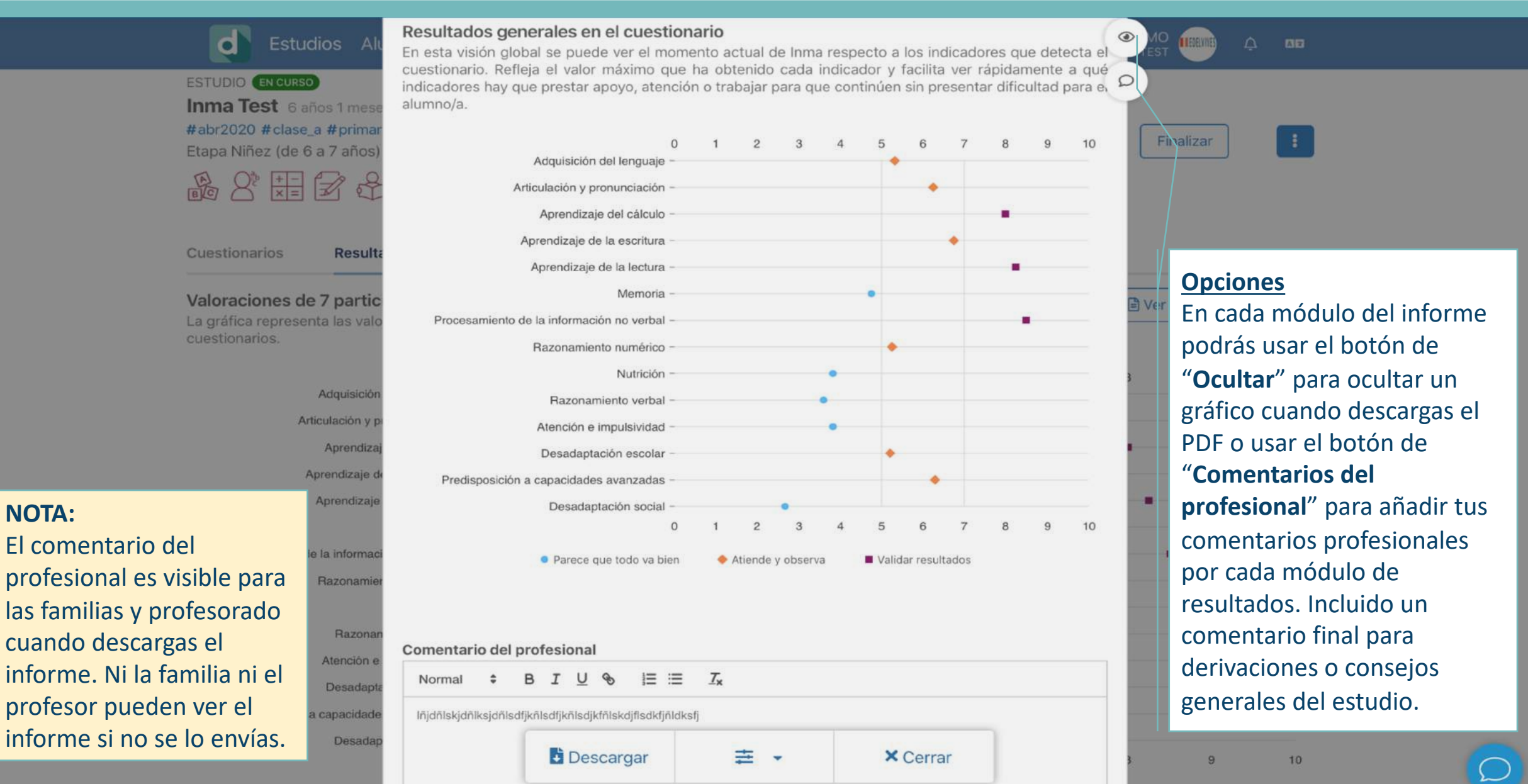

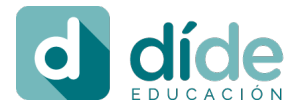

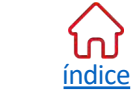

d

## Resultado estudio díde

## **GRUPO EDELVIVES**

udios Alu ma

ESTUDIO FINALIZADO Inma Test 6 años 1 mese #abr2020 #clase\_a #primar Etapa Niñez (de 6 a 7 años) Etapa Niñez (de 6 a 7 años)

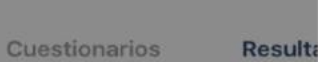

Valoraciones de 7 partic La gráfica representa las valo cuestionarios.

> Articulación y p Aprendiza Aprendizaje d Aprendizaje

Adquisición

Procesamiento de la informac

Razonamie

Razona

Atención e

Desadapta

Predisposición a capacidade

Desadap

#### Razonamiento verbal

Este indicador detecta posibles dificultades relacionadas con la capacidad para razonar y reflexionar con contenidos verbales, la habilidad para definir conceptos mediante el uso de palabras, y el vocabulario utilizado con respecto a lo esperable por la edad cronológica del niño/a. Ejemplos: no relaciona palabras e imágenes, no comprende pasado y futuro del verbo ser/estar, no suele intervenir en las conversaciones.

#### Atención e impulsividad

Este indicador detecta en el niño/a posibles dificultades relacionadas con el control de impulsos, la capacidad de atención, la inestabilidad emocional y la intranquilidad motora.

Ejemplos: dificultad para concentrarse y prestar atención, no tiene paciencia, puede ser hiperactivo, cambia mucho de postura, lo toca todo, suele hablar sin parar, responde sin pensar, mala caligrafía y mala organización.

#### Desadaptación escolar

Este indicador detecta posibles dificultades en el ámbito escolar, comportamientos inadecuados y disfuncionales tanto con sus compañeros como con sus profesores, escasa motivación por el aprendizaje y descontento generalizado hacia el centro escolar.

Ejemplos: no lograr reajustarse a las nuevas circunstancias, desmotivación, rechazo a las pautas, a los profesores, a los propios compañeros, así como una actitud de indiferencia por la escuela y/o por los estudios.

#### Predisposición a capacidades avanzadas

Este indicador detecta probables características en el menor de presentar capacidades superiores a la norma para pensar, procesar y expresar todo tipo de información. Tienen gran actividad física y mental, una curiosidad incesante y se vuelcan con motivación y perfeccionismo en sus temas de interés. Dependiendo de la edad se pueden individuar los menores con precocidad intelectual como los brillantes, los talentosos y los superdotados.

Ejemplos: aprendizaje autodidacta desde la primera infancia, tal como escribir o leer. Tiene vivo interés por temas existenciales sin correspondencia con su edad biológica, como la vida, la muerte y la justicia. Tiene un aburrimiento agudo ante la monotonía y lo repetitivo, con facilidad para aislarse en su mundo interior.

#### 880 Desadaptación social

Este indicador detecta posibles relaciones conflictivas del niño/a con amigos/as y/o compañeros/as, así como las escasas relaciones con el grupo de iguales, estando relacionado con

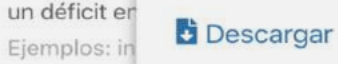

r a

× Cerrar

nas. sicas, etc.

I I EDELVIVES Reabrir Ver Informe 10

#### NOTA:

Al final del informe se añade la leyenda del significado de cada uno de los indicadores seleccionados para este estudio, con vocabulario accesible para las familias.

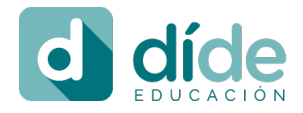

#### Interpretación de los resultados 1/3 **GRUPO EDELVIVES** índice

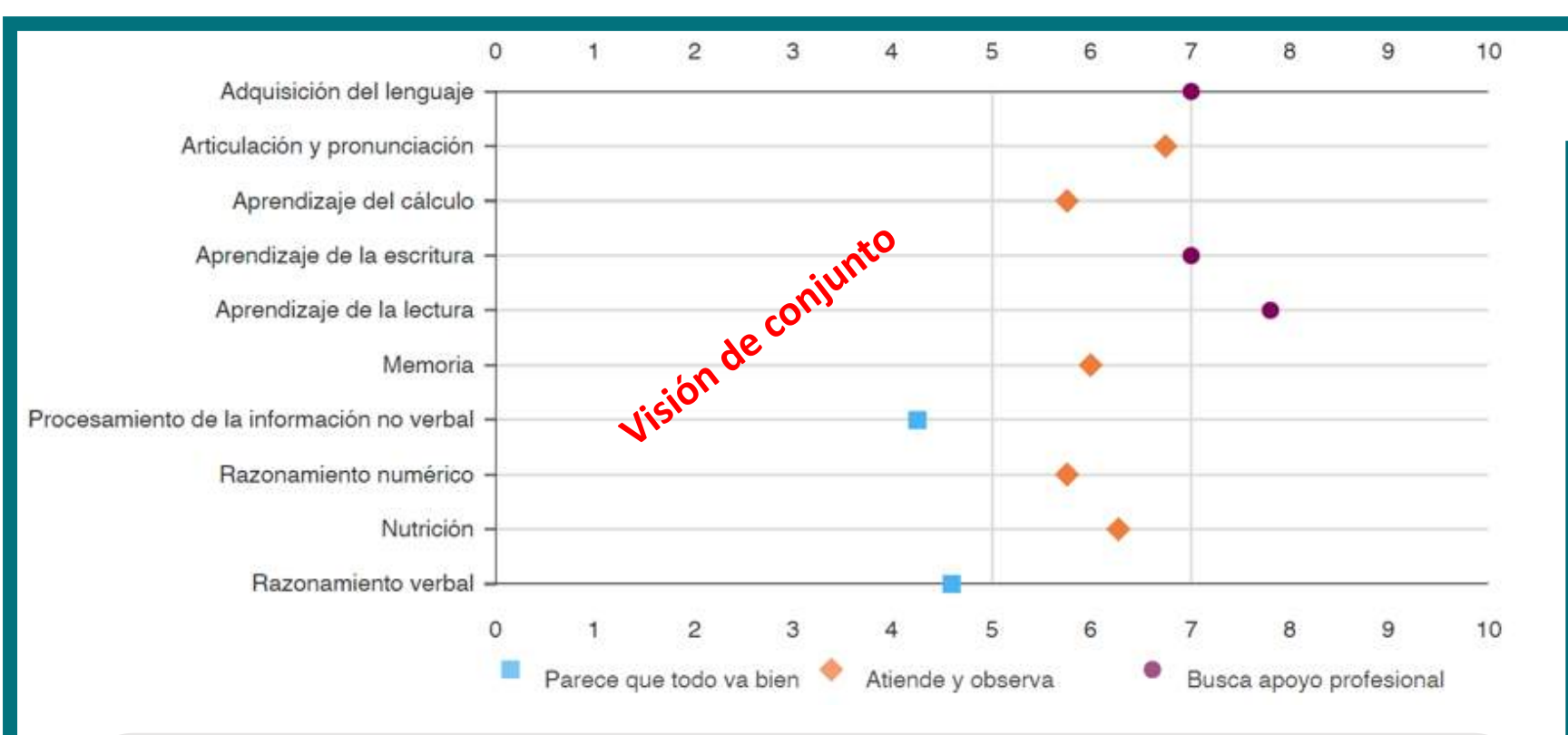

#### Visión de conjunto

GRÁFICO 1: En este gráfico se muestran los valores máximos de cada indicador. Aquí aún no conocemos quién ha detectado o quién ha puesto el valor máximo en cada uno de los indicadores. Cada uno de estos resultados puede ser de cualquiera de los invitados que han contestado a los test. \*El valor máximo sale de calcular la media entre todas las respuestas de un indicador por cada participante.

Los gráficos muestran las valoraciones de todos los participantes en el estudio. díde distingue tres niveles de resultados para actuar de forma preventiva.

- Parece que todo va bien, jsigue asíl. Estos indicadores se pueden potenciar para que continúen así.
- Atiende estos indicadores que requieren observación preventiva.
- Necesita apoyo en estos indicadores que pueden estar suponiendo una dificultad para el niño.

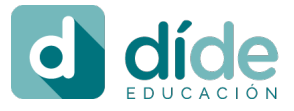

## Interpretación de los resultados 2/3 GRUPO EDELVIVES

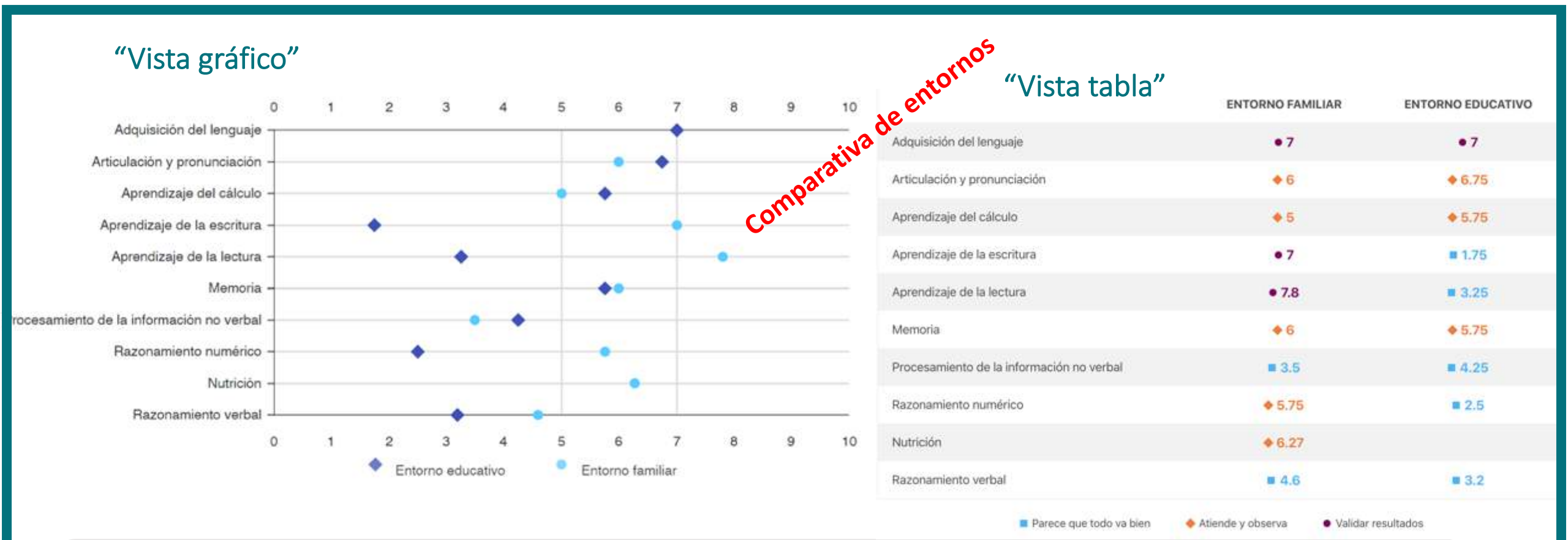

#### Comparativa de entornos

- GRÁFICO Y TABLA 2: Aquí aparecen los valores máximos del entorno educativo y del entorno familiar
- Así visualizamos por cada indicador como se percibe al menor desde diferentes entornos.
- Pero seguimos sin saber en este gráfico si los valores máximos los ha detectado el profesor de matemáticas, el de lengua, la madre o el padre.

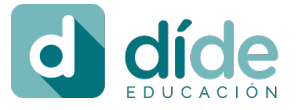

#### Interpretación de los resultados 3/3 GRUPO EDELVIVES índice

Parece que todo va bien

Validar resultados

Atiende y observa

| "Vista gráfico"                            |                   |                  | "Vista tabla" |                                              |              |                   |                    |                |                    |                |               |
|--------------------------------------------|-------------------|------------------|---------------|----------------------------------------------|--------------|-------------------|--------------------|----------------|--------------------|----------------|---------------|
| 0                                          | 1 2 3 4           | 5 6 7            | 8 9 10        |                                              | Ana<br>Madre | Antonio<br>Lengua | Pedro<br>Padrastro | John<br>Father | Fernando<br>Fisica | Roberto<br>GYM | Rosa<br>Prima |
| Adquisición del lenguaje                   |                   | • •              | idus          | Adquisición del lenguaje                     | • 7          | • 5.38            | <b>a</b> 2         |                |                    | •7             |               |
| Articulación y pronunciación -             |                   | A • V            | indiv         | Articulación y pronunciación                 | • 6          | <b>3.5</b>        | <b>3</b>           | • 5.5          |                    | ♦ 6.75         |               |
| Aprendizaje del cálculo -                  |                   | • •              | rision        | Aprendizaje del cálculo                      | • 5          | = 4               | 2.5                | <b>3.25</b>    |                    | • 5.75         |               |
| Aprendizaje de la lectura -                |                   |                  | ν.            | Aprendizaje de la escritura                  | • 7          | <b>1.75</b>       | = 4                |                |                    |                |               |
| Memoria -                                  |                   | •                |               | Aprendizaje de la lectura                    | • 7.8        | <b>a</b> 3,25     | = 3                | <b>#</b> 4.4   |                    |                |               |
| rocesamiento de la información no verbal - |                   |                  |               | Memoria                                      | 2.75         | • 5.75            | <b>1.75</b>        | • 6            |                    |                |               |
| Razonamiento numérico -<br>Nutrición -     |                   | · • •            |               | Procesamiento de la<br>información no verbal | <b>3.5</b>   | <b>4</b> .25      | <b>2.5</b>         |                |                    |                |               |
| Razonamiento verbal                        |                   |                  |               | Razonamiento numérico                        | • 5.75       | = 2.5             | 2.25               | <b>4.75</b>    |                    |                |               |
| 0                                          | 1 2 3 4           | 5 6 7            | 8 9 10        | Nutrición                                    | • 6.27       |                   | = 2                | <b>#</b> 4.55  |                    |                |               |
| V Roberto (Gym) A John (Padre)             | Pedro (Padrastro) | Antonio (Lengua) | Ana (Madre)   | Razonamiento verbal                          | <b>4.6</b>   | <b>3.2</b>        | = 1.4              |                |                    |                |               |
|                                            |                   |                  |               |                                              |              |                   |                    |                |                    |                |               |

Visión individual

- GRÁFICO Y TABLA 3: Aquí ya sabemos cómo ve al niño cada uno de los participantes por cada dificultad/indicador.
- Se puede observar la agrupación de puntos para determinar si todos coinciden o no, pero la finalidad de díde no es que todos coincidan, sino que alguien observe indicios y dé la alerta. No en todos los casos ni en todos los indicadores tienen que coincidir, es mucho mejor si lo hacen. El profesional competente confirmará los resultados con las pruebas diagnósticas correspondientes.
- Para conseguir los efectos de la prevención temprana es necesario realizar estudios díde de seguimiento durante todas las etapas del desarrollo de los niños/as.

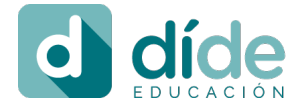

<mark>ហ</mark>ៃ índice

## Pautas para familias y profesores

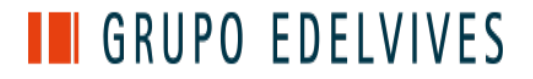

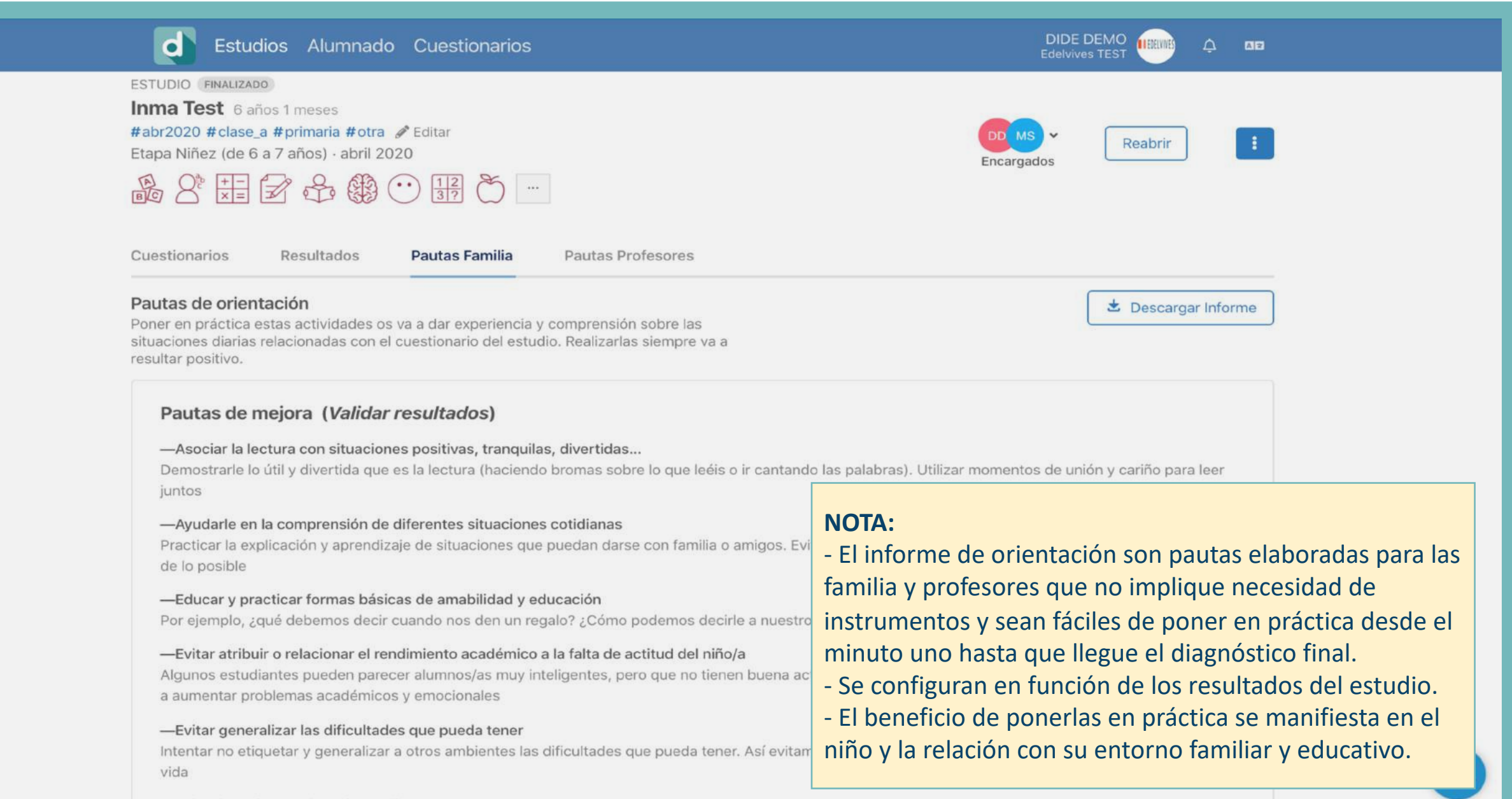

-Evitar leer siempre los mismos libros o textos

## Pautas de orientación según el resultado

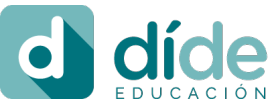

#### PAUTAS DE MEJORA

Realizando este conjunto de pautas podéis ayudarle a avanzar positivamente y mejorar respecto a las posibles dificultades detectadas en los resultados (Validar resultados). Con ellas sabrás adaptarte a las circunstancias alrededor de sus comportamientos y emociones actuales.

- Asociar la lectura con situaciones positivas, tranquilas, divertidas... Demostrarle lo útil y divertida que es la lectura (haciendo bromas sobre lo que leéis o ir cantando las palabras). Utilizar momentos de unión y cariño para leer juntos
- Acompañar el habla con gestos u onomatopeyas Puede ay con la expresión corporal, tocar instrumentos para seguir ri

ហៃ

índice

 Ayudar a promover y consolidar el aprendizaje de nueva libretas con dibujos-pegatina para ponerle palabras a la im

#### PAUTAS DE REFUERZO

Con este grupo de pautas podéis reforzar positivamente los posibles indicios de dificultades detectadas en los resultados (Atiende y Observa). Podrás estar atento/a a los comportamientos y emociones relacionados para prevenir que no cambien hacia a una posible dificultad.

- Ayúdale a tener organización y buenos hábitos de estudio Por ejemplo, acondicionar su habitación, premiando la buena conservación del material escolar, establecer rutinas de trabajo, preparar la mochila para el dia siguiente, así como el entrenamiento progresivo para que se acostumbre a hacer deberes él/ella solo/a
- Favorecer actividades de desarrollo de vocabulario, de la atención sostenida y la memoria de trabajo Siempre relacionadas con habilidades matemáticas. Utilizar las situaciones cotidianas para repasar todo tipo de conceptos de manera implijeita.

 Organizar y clasificar sus juguetes u objetos patrón o los mismos pasos de almacenamiento

## Para actuar desde el primer minuto

#### PAUTAS DE MANTENIMIENTO

Con la práctica de estas pautas, podéis contribuir a que esta franja de resultados (Parece que todo va bien) se mantenga sin dificultad. Podrás consolidar y fortalecer los aspectos que mantienen la ausencia de dificultad mientras aprendes con él/ella los comportamientos y emociones propios de su etapa de desarrollo y aprendizaje.

 Ayudarle en la comprensión de diferentes situaciones cotidianas Practicar la explicación y aprendizaje de situaciones que puedan darse con familia o amigos. Evitar la "mala interpretación" de los acontecimientos en la medida de lo posible

 Acompañarles cuando ven la tele para explicarles lo que ven y escuchan El objetivo será que observen y razonen el significado de las conversaciones y las escenas que van apareciendo

 Practicar con puzzles/rompecabezas Al principio se pueden dejar algunas de las piezas bien colocadas en el rompecabezas (puzle) para que únicamente tenga que completarlo. Poco a poco, aumentar el

## Para familias y profesores

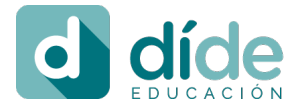

índice

## Gestionar y configurar tu cuenta díde

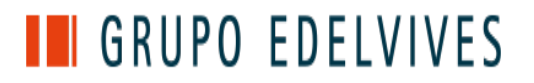

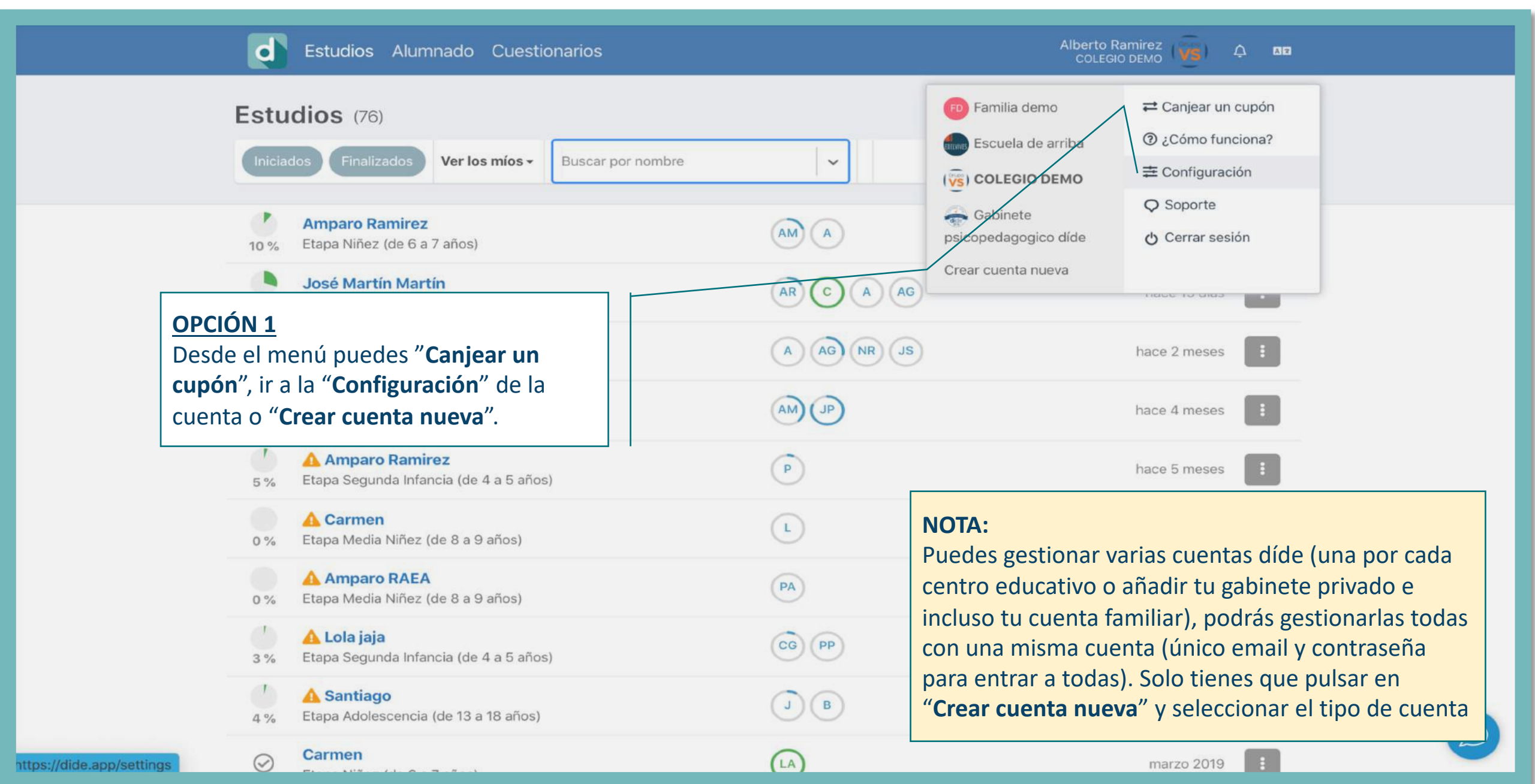

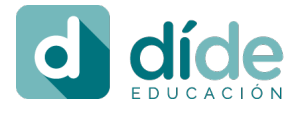

## Subir el logo de tu escuela

### **GRUPO EDELVIVES**

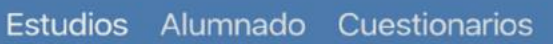

ហៃ índice

d

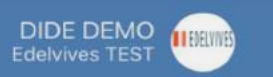

â Ar

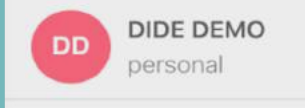

- A Información de usuario
- Seguridad y contraseña
- Edelvives TEST escuela/colegio · cambiar
- O Información de la cuenta
- Apariencia
- 🆀 Miembros del equipo
- nvitaciones y regalos
- Transacciones
- 📼 Suscripción y facturación

#### Información básica

Rellena los datos de tu familia, centro u organización y no tus datos personales. Algunos de ellos se mostrarán en los informes de los estudios y otros se utilizarán de forma estadística y anónima para poder ofrecer un mejor servicio.

#### Logotipo

Se mostrará dentro de la aplicación y en los informes de los estudios.

#### OPCIÓN 1

Añade el logo de tu escuela para identificar visualmente tu entorno díde y para que aparezca en los informes y en las pautas de orientación.

#### Eliminar cuenta

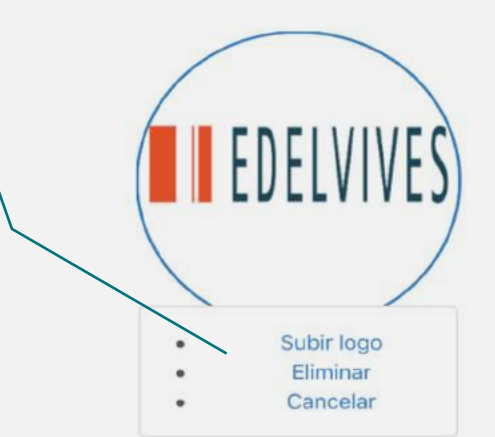

Selecciona una opción

Nombre

Página web

Ciudad

País

**Edelvives TEST** 

Dirección de correo electrónico de contacto

Una vez eliminada no podrás recuperar toda la información asociada a esta, como todos los estudios y todos los niños dados de alta.

Elimina esta cuenta

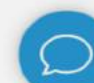

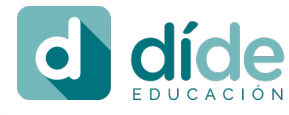

ហៃ índice

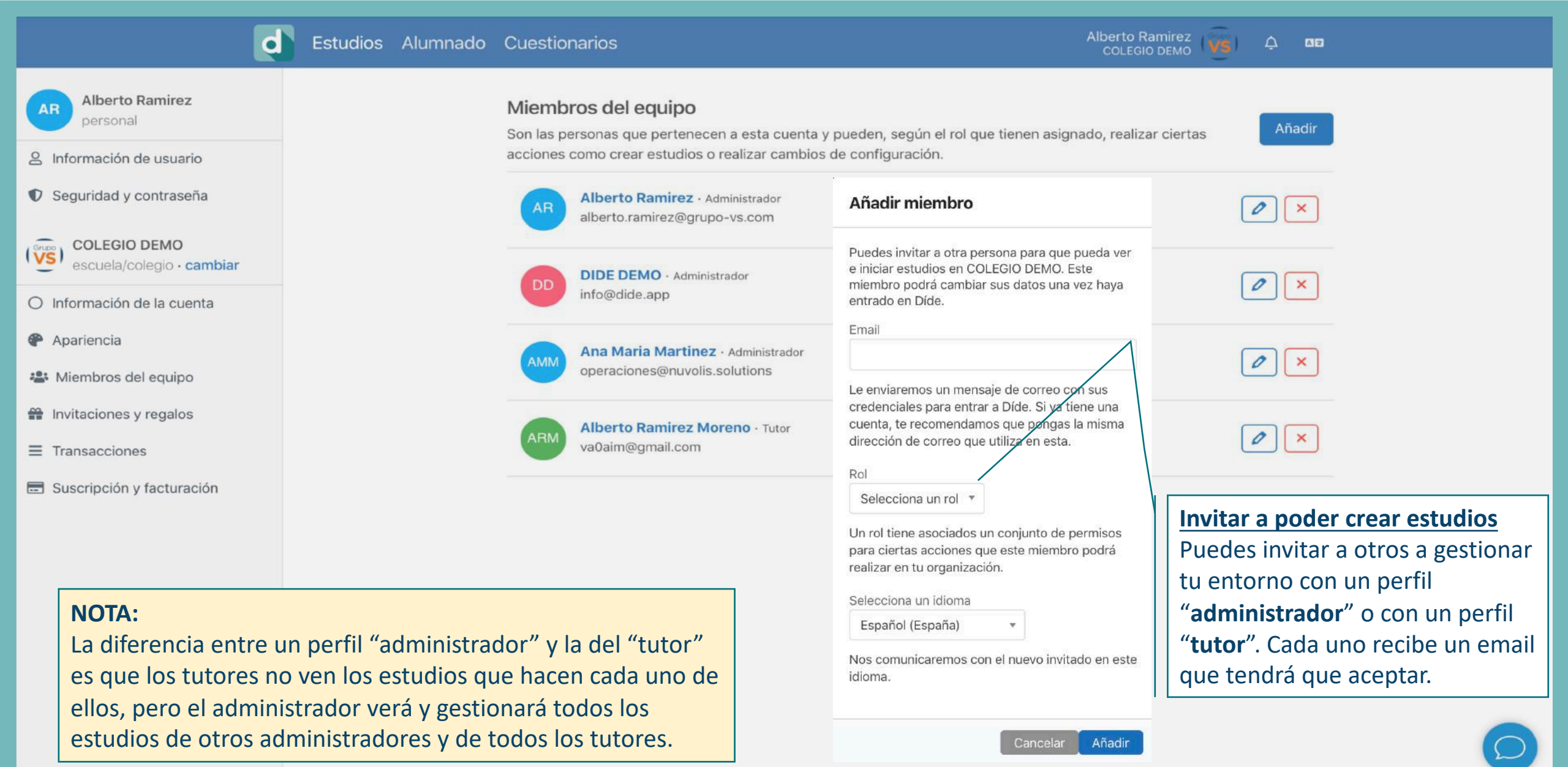

## Recomendaciones de uso díde en una escuela

díde

Implantar el modelo de detección temprana díde y no pasar pruebas diagnosticas a ningún alumno sin antes ver su resultado del estudio díde.

Al inicio, usar díde a **nivel selectivo**, como hasta la fecha el tutor seleccionará a los niños candidatos.

En este momento de confinamiento los niños que se quedaron pendientes, serán los más urgentes.

Con la experiencia suficiente en el uso de díde se podrá pasar al segundo nivel, estudios masivos por cada cambio de ciclo y uso selectivo en el resto de alumnos.

**Por ejemplo:** a todos los alumnos de 5 años antes del cambio de etapa de infantil a primaria y así en cada cambio de etapa

Se recomienda utilizar díde en cualquier mes del año escolar

Si es al inicio de curso, mejor invitar al profesorado del curso pasado y esperar dos meses a invitar al nuevo profesor para dar tiempo a que conozca a los alumnos.

## No sé lo que me pasa ¿Me ayudas?

Las 5 propuestas de valor díde

Ahorra en tiempo y costes

Hasta un 80% de ahorro de tiempo Análisis integral del desarrollo y aprendizaje del niño

Hasta 35 indicadores

Comorbilidad y perfil completo

Detección de todas las dificultades asociadas Resultados inmediatos con informe de pautas de orientación

Para actuar desde el minuto uno No invasivo para el niño

Contestan los cuestionarios (**profesores y** padres)

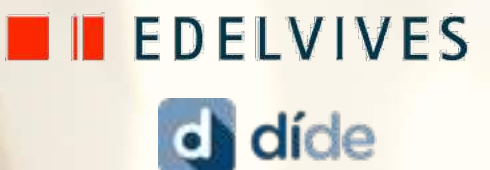

# dide in the second second seco

www.educaryaprender.es info@dide.app +34 963404739

> Google for Education

The subsection of the second